# Configurando RADIUS AAA básico para clientes de discagem

# Contents

Introduction Prerequisites Requirements Componentes Utilizados Conventions Configurar Diagrama de Rede Configurações Verificar Exemplo de saída de show Troubleshoot Comandos para Troubleshooting Exemplo de saída de depuração Informações Relacionadas

# **Introduction**

Este documento descreve uma configuração de exemplo usando um servidor de acesso para aceitar conexões analógicas e ISDN de entrada e autenticá-las usando um servidor de Serviço de Usuário de Autenticação Remota de Autenticação Remota (RADIUS - Remote Authentication Dial-in User Service) de autenticação, autorização e contabilização (AAA - Remote Authentication Dial-in User Service). Para obter mais informações sobre AAA e RADIUS, consulte os seguintes documentos:

- <u>Configurando o RADIUS</u>
- <u>Configurando AAA básico em um servidor de acesso</u>

# **Prerequisites**

# **Requirements**

Esta configuração pressupõe que o servidor RADIUS está configurado corretamente. Essa configuração também funciona com a maioria dos servidores RADIUS disponíveis comercialmente. Consulte a documentação do servidor RADIUS para obter mais informações sobre a configuração adequada do servidor.

## **Componentes Utilizados**

As informações neste documento são baseadas nas versões de software e hardware abaixo.

- Cisco AS5300 com T1 PRI e 48 modems digitais. Ele está executando o software Cisco IOS® versão 12.0(7)T.
- Servidor CiscoSecure para Unix (CSU), versão 2.3(3).

A configuração específica de AAA descrita aqui também pode ser usada com qualquer cenário de discagem simples. Certifique-se de que o servidor de acesso possa aceitar chamadas recebidas e adicione os comandos AAA apropriados, conforme mostrado na configuração abaixo.

As informações neste documento foram criadas a partir de dispositivos em um ambiente de laboratório específico. All of the devices used in this document started with a cleared (default) configuration. Se você estiver trabalhando em uma rede ativa, certifique-se de que entende o impacto potencial de qualquer comando antes de utilizá-lo.

## **Conventions**

Para obter mais informações sobre convenções de documento, consulte as <u>Convenções de dicas</u> <u>técnicas Cisco</u>.

# **Configurar**

Nesta seção, você encontrará informações para configurar os recursos descritos neste documento.

**Observação:** para encontrar informações adicionais sobre os comandos usados neste documento, use a <u>ferramenta Command Lookup Tool</u> (somente clientes <u>registrados</u>).

## Diagrama de Rede

Este documento utiliza a instalação de rede mostrada no diagrama abaixo.

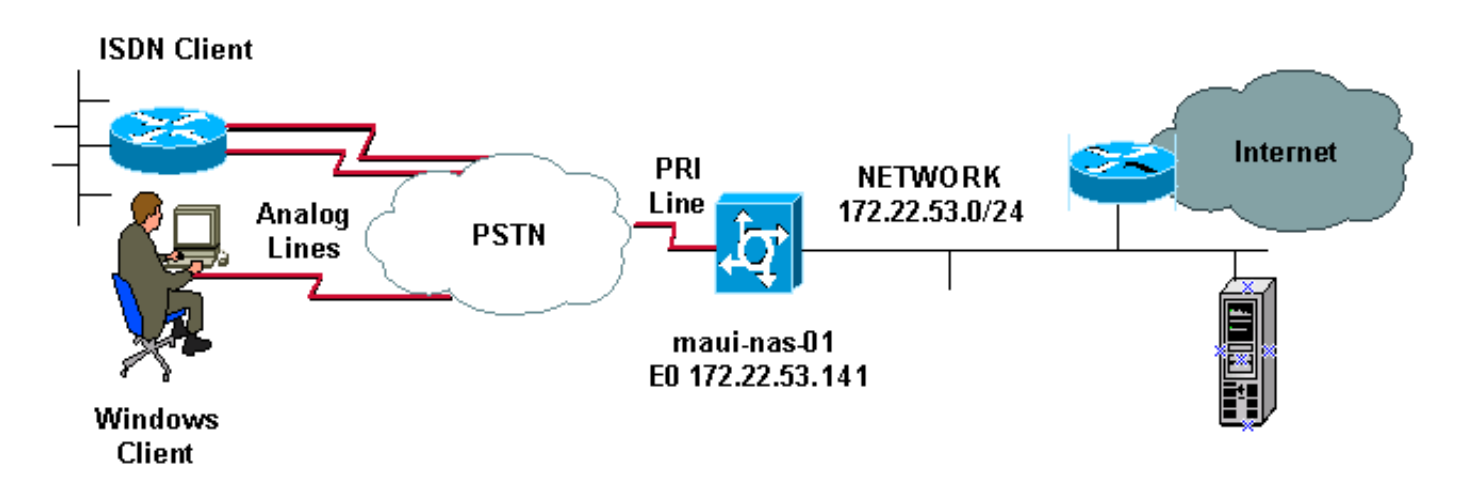

## **Configurações**

A configuração CSU e Cisco Secure NT (CSNT) e a configuração do servidor de acesso à rede (NAS) são fornecidas abaixo. Como essa configuração representa um cenário de discagem simples, a configuração do CiscoSecure para os usuários ISDN e assíncrono é idêntica. A configuração do cliente ISDN não está incluída, pois não é relevante para essa configuração

### RADIUS.

```
CSU
# ./ViewProfile -p 9900 -u async_client
User Profile Information
user = async_client{
profile_id = 110
profile_cycle = 2
radius=Cisco {
check_items= {
2=cisco
!--- Password(2) is "cisco" } reply_attributes= { 6=2 !-
-- Service-Type(6) is Framed (2) 7=1 !--- Frame d-
Protocol(7) is PPP (1) } } # ./ViewProfile -p 9900 -u
isdn user
User Profile Information
user = isdn_user{
profile_id = 24
profile_cycle = 4
radius=Cisco {
check_items= {
2=cisco
! --- Password(2) is "cisco" } reply_attributes= { 6=2 !
--- Service-Type(6) is Framed (2) 7=1 ! --- Framed-
Protocol(7) is PPP (1) } }
```

**Observação:** neste cenário simples, as configurações dos usuários assíncronos e ISDN são idênticas.

## **CSNT RADIUS**

Para configurar o CiscoSecure NT (CSNT) RADIUS:

- 1. Crie novos usuários chamados isdn\_user e async\_client.
- 2. Configure a senha apropriada na seção User Setup (Configuração do usuário)
- 3. Na seção Atributos RADIUS da IETF (Internet Engineering Task Force), selecione os seguintes itens no menu suspenso: Tipo de serviço (atributo 6) = Framed e Framed-Protocol (atributo 7) = PPPObservação: você deve clicar na caixa de seleção localizada ao lado dos atributos Service-Type e Framed-Protocol. Observação: neste cenário simples, as configurações dos usuários assíncronos e ISDN são idênticas.

command immediately locks down login and PPP authentication. aaa authentication login default group radius local !--- Exec login (for the list default) is authenticated using methods !--- radius then local. The router uses RADIUS for authentication at the !--login(exec) prompt. If RADIUS returns an error, the user is authenticated !--- using the local database. aaa authentication login NO\_AUTHEN none !--- Exec login (for the list NO\_AUTHEN) has authentication method none !---(no authentication). Interfaces to which this list is applied will not have !--- authentication enabled. Refer to the console port (line con 0) configuration. aaa authentication ppp default if-needed group radius local !--- PPP authentication (for the list default) uses methods radius then local. !--- The if-needed keyword automatically permits ppp for users that have !--successfully authenticated using exec mode. If the EXEC facility has !--- authenticated the user, RADIUS authentication for PPP is not performed. !----This is necessary for clients that use terminal window after dial. aaa authorization network default group radius local !--- Authorization of network services (PPP services) for the list default !--- uses methods radius then local. This is neccessary if you use RADIUS !--for the client IP address, Access List assignment and so on. enable secret 5 <deleted> ! username admin password 7 <deleted> !--- This username allows for access to the router in situations where !--- connectivity to the RADIUS server is lost. This is because the AAA !--configuration for exec login has the alternate method *local.* spe 2/0 2/7 firmware location system:/ucode/mica\_port\_firmware ! resource-pool disable ! ip subnet-zero no ip finger ! isdn switch-type primary-ni !--- Switch type is Primary NI-2. isdn voicecall-failure 0 mta receive maximum-recipients 0 ! ! controller T1 0 !--- T1 0 controller configuration. framing esf clock source line primary linecode b8zs prigroup timeslots 1-24 ! controller T1 1 !--- T1 1 is unused. clock source line secondary 1 ! controller T1 2 !--- T1 1 is unused. ! controller T1 3 !--- T1 1 is unused. ! interface Ethernet0 ip address 172.22.53.141 255.255.255.0 no ip directed-broadcast ! interface Serial0:23 !--- D-channel configuration for T1 0. no ip address no ip directed-broadcast encapsulation ppp dialer pool-member 23 !--- Assign Serial0:23 as member of dialer pool 23. !--- Dialer pool 23 is specified in interface Dialer 1. !--- Interface Dialer 1 will terminate the ISDN calls. isdn switch-type primary-ni isdn incoming-voice modem !--- Switch incoming analog calls to the internal digital modems. no cdp enable ! interface FastEthernet0 no ip address no ip directedbroadcast shutdown duplex auto speed auto ! interface Group-Async0 !--- Async Group Interface for the modems. ip unnumbered Ethernet0 !--- Unnumbered to the ethernet interface. no ip directed-broadcast encapsulation ppp async mode interactive !--- Configures interactive mode on the asynchronous interfaces. !--- This allows users to dial in and get to a shell or PPP session on !--that line. If you want incoming users to only connect using PPP configure !--- async mode dedicated instead.

peer default ip address pool ASYNC
!--- Use the ip pool named "ASYNC" to assign ip address
for !--- incoming connections. ppp authentication chap

```
group-range 1 48 !--- Lines (modems) 1 through 48 are in
this group async interface. ! interface Dialer1 !---
Dialer1 will terminate ISDN calls. ip unnumbered
Ethernet0 no ip directed-broadcast encapsulation ppp
dialer pool 23 !--- Dialer 1 uses dialer pool 23.
Interface Serial0:23 is !--- a member of this pool. peer
default ip address pool ISDN !--- Use the ip pool named
"ISDN" to assign ip address for !--- incoming
connections. no cdp enable ppp authentication chap ! ip
local pool ISDN 172.22.53.142 172.22.53.145 !--- IP
address pool named "ISDN". !--- This pool will be
assigned to connections on interface Dialer 1. ip local
pool ASYNC 172.22.53.146 172.22.53.149 !--- IP address
pool named "ASYNC". !--- This pool will be assigned to
incoming connections on Group-Async 0. !--- Note: This
address pool only has 4 addresses and is not sufficient
to !--- support all 48 modem lines. Configure your IP
pool with the address range !--- to support all
connections.
ip classless
no ip http server
1
no cdp run
!
radius-server host 172.22.53.201 auth-port 1645 acct-
port 1646 key cisco
!--- Radius-server host IP address and encryption key.
!--- The encryption key must match the onbe configured
on the RADIUS server. ! line con 0 exec-timeout 0 0
login authentication NO_AUTHEN !--- Specifies that the
AAA list name assigned to the console is !--- NO_AUTHEN.
From the AAA configuration above, the list NO_AUTHEN !--
- does not use authentication. transport input none line
1 48 autoselect during-login !--- Displays the
username:password prompt after modems connect. !---
Without this the user must press enter to receive a
prompt. autoselect ppp !--- When the NAS detects
incoming PPP packets, the PPP session !--- will be
launched. modem InOut transport preferred none transport
input all transport output none line aux 0 line vty 0 4
! end
```

# **Verificar**

Esta seção fornece informações que você pode usar para verificar sua configuração.

## Exemplo de saída de show

```
maui-nas-01#show caller user async_client detail
User: async_client, line tty 5, service Async
    Active time 00:01:04, Idle time 00:00:22
Timeouts: Absolute Idle Idle
    Session Exec
   Limits: - - 00:10:00
   Disconnect in: - - -
TTY: Line 5, running PPP on As5
Location: PPP: 172.22.53.148
```

!--- The IP address assigned from the the IP pool. DS0: (slot/unit/channel)=0/0/7 Line: Baud rate (TX/RX) is 115200/115200, no parity, 1 stopbits, 8 databits Status: Ready, Active, No Exit Banner, Async Interface Active HW PPP Support Active Capabilities: Hardware Flowcontrol In, Hardware Flowcontrol Out Modem Callout, Modem RI is CD, Line usable as async interface, Integrated Modem Modem State: Ready User: async\_client, line As5, service PPP Active time 00:00:54, Idle time 00:00:23 Timeouts: Absolute Idle Limits: - - Disconnect in: - - PPP: LCP Open, CHAP (<- AAA), IPCP</pre>

!--- CHAP authentication was performed by AAA. LCP: -> peer, ACCM, AuthProto, MagicNumber, PCompression, ACCompression <- peer, ACCM, MagicNumber, PCompression, ACCompression NCP: Open IPCP IPCP: <- peer, Address -> peer, Address IP: Local 172.22.53.141, remote 172.22.53.148 Counts: 40 packets input, 2769 bytes, 0 no buffer 1 input errors, 1 CRC, 0 frame, 0 overrun 24 packets output, 941 bytes, 0 underruns 0 output errors, 0 collisions, 0 interface resets mauinas-01#show caller user isdn\_user detail

| User: isdn_user, | , line Se0:8, service PPP       |
|------------------|---------------------------------|
| Active tim       | me 00:01:22, Idle time 00:01:24 |
| Timeouts:        | Absolute Idle                   |
| Limits:          | - 00:02:00                      |
| Disconnect i     | in: - 00:00:35                  |
| PPP: LCP Open, C | CHAP (<- AAA), IPCP             |

!--- CHAP authentication was performed by AAA. LCP: -> peer, AuthProto, MagicNumber <- peer, MagicNumber NCP: Open IPCP IPCP: <- peer, Address -> peer, Address Dialer: Connected to , inbound Idle timer 120 secs, idle 84 secs Type is ISDN, group Dialer1 ! -- The ISDN Call uses int Dialer1. IP: Local 172.22.53.141, remote 172.22.53.142 ! -- The IP address was obtained from the local pool. Counts: 31 packets input, 872 bytes, 0 no buffer 0 input errors, 0 CRC, 0 frame, 0 overrun 34 packets output, 1018 bytes, 0 underruns 0 output errors, 0 collisions, 5 interface resets

# **Troubleshoot**

Esta seção fornece informações que podem ser usadas para o troubleshooting da sua configuração.

## Comandos para Troubleshooting

A <u>Output Interpreter Tool (somente clientes registrados) oferece suporte a determinados</u> comandos show, o que permite exibir uma análise da saída do comando show.

**Observação:** antes de emitir comandos **debug**, consulte <u>Informações importantes sobre</u> <u>comandos debug</u>.

- debug isdn q931 Isso mostra a configuração da chamada e desconexão da conexão de rede ISDN (camada 3) entre o roteador e o Switch ISDN.
- debug modem Mostra a atividade da linha do modem em um servidor de acesso.
- debug ppp negotiation Para exibir informações sobre tráfego e trocas de PPP ao negociar o Protocolo de Controle de Enlaces (LCP), autenticação e Protocolo de Controle de Rede (NCP). Uma negociação de PPP bem-sucedida abre primeiramente o estado do LCP e, em seguida, autentica e, finalmente, negocia o NCP.
- debug ppp authentication Para exibir as mensagens do protocolo de autenticação PPP, incluindo trocas de pacote do Protocolo de autenticação de handshake de desafio (CHAP) e trocas do Protocolo de autenticação de senha (PAP).
- debug aaa authentication Para exibir informações sobre a autenticação AAA/RADIUS.
- debug aaa authorization Para exibir informações sobre a autorização AAA/RADIUS.
- debug radius Para exibir informações detalhadas de depuração associadas ao RADIUS.
   Use a <u>ferramenta Ouput Interpreter Tool</u> (somente clientes <u>registrados</u>) no site do Suporte

Técnico da Cisco para decodificar as mensagens de debug radius. Por exemplo, consulte a saída de depuração mostrada abaixo. Use as informações do raio de depuração para determinar quais atributos são negociados. **Note**: A partir de 12.2(11)T, a saída de debug radius já está decodificada e, portanto, NÃO exige o uso do Output Interpreter para decodificar a saída. Consulte o documento <u>RADIUS Debug Enhancements</u> para obter mais informações

 show caller user - Para mostrar parâmetros para o usuário específico, como a linha TTY usada, interface assíncrona (sub-bastidor, slot ou porta), número de canal DS0, número de modem, endereço IP atribuído, parâmetros de pacote PPP e PPP, etc. Se sua versão do Cisco IOS Software não suporta este comando, utilize o comando show user.

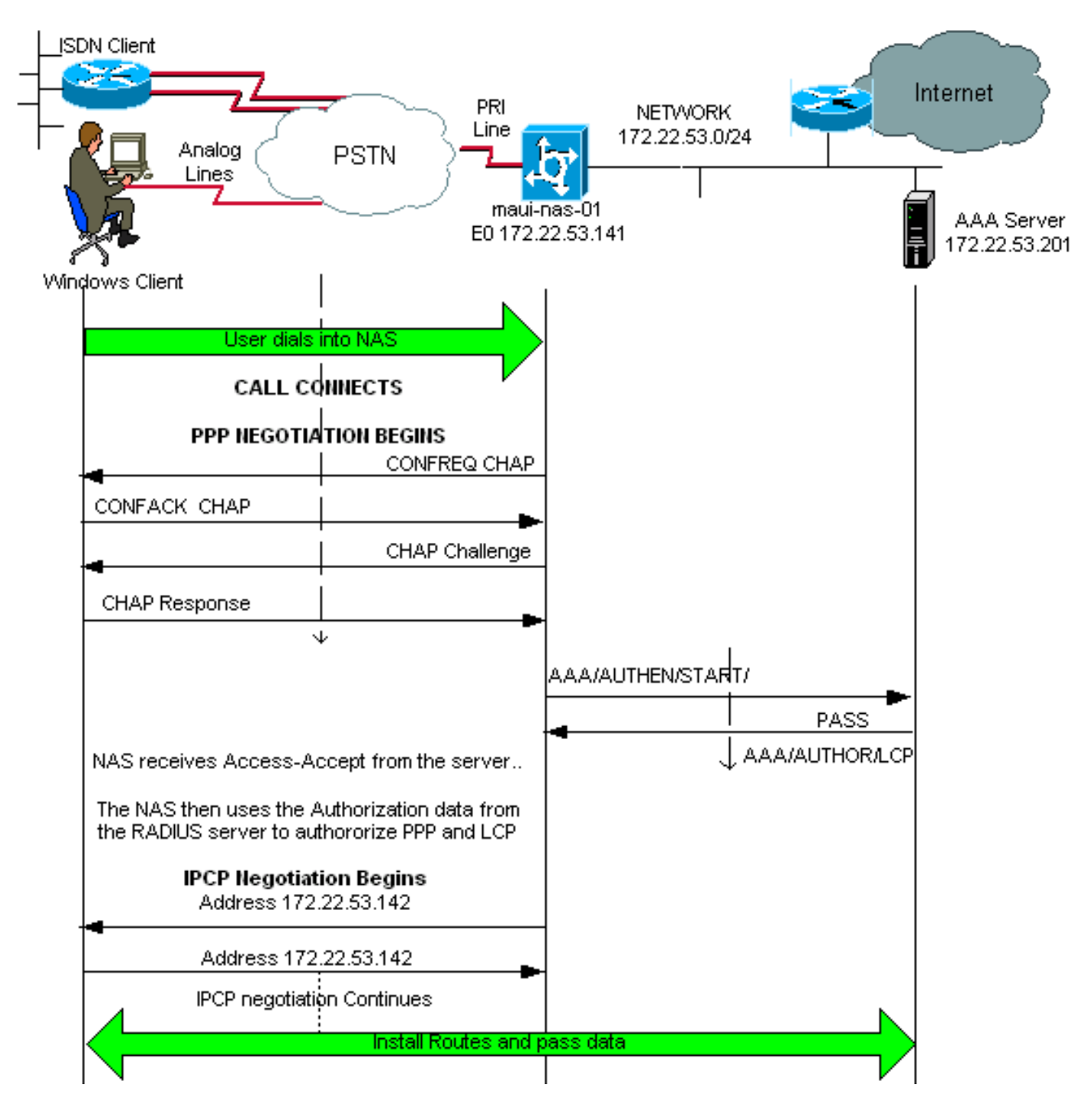

# Exemplo de saída de depuração

Se você tiver a saída de um comando **debug radius** de seu dispositivo Cisco, poderá usar para exibir possíveis problemas e correções. Para usar , você deve ser um cliente <u>registrado</u>, estar

conectado e ter JavaScript habilitado.

**Observação:** a partir de 12.2(11)T a saída de debug radius já está decodificada e, portanto, NÃO exige o uso do Output Interpreter para decodificar a saída. Consulte o documento <u>RADIUS Debug</u> <u>Enhancements</u> para obter mais informações

maui-nas-01#debug isdn q931 ISDN Q931 packets debugging is on maui-nas-01#debug ppp negotiation PPP protocol negotiation debugging is on maui-nas-01#debug ppp authentication PPP authentication debugging is on maui-nas-01#debug modem Modem control/process activation debugging is on maui-nas-01#debug aaa authentication AAA Authentication debugging is on maui-nas-01#debug aaa authentization AAA Authentication debugging is on maui-nas-01#debug aaa authorization AAA Authorization debugging is on maui-nas-01#debug radius RADIUS protocol debugging is on

maui-nas-01#

\*Apr 5 11:05:07.031: ISDN Se0:23: RX <- SETUP pd = 8 callref = 0x20FC !--- Setup message for incoming call. \*Apr 5 11:05:07.031: Bearer Capability i = 0x8890218F \*Apr 5 11:05:07.031: Channel ID i = 0xA18387 \*Apr 5 11:05:07.031: Called Party Number i = 0xA1, '81560' \*Apr 5 11:05:07.035: %DIALER-6-BIND: Interface Serial0:6 bound to profile Dialer1 \*Apr 5 11:05:07.035: ISDN Se0:23: TX -> CALL\_PROC pd = 8 callref = 0xA0FC \*Apr 5 11:05:07.035: Channel ID i = 0xA98387 \*Apr 5 11:05:07.043: %LINK-3-UPDOWN: Interface Serial0:6, changed state to up \*Apr 5 11:05:07.043: Se0:6 PPP: Treating connection as a callin \*Apr 5 11:05:07.043: Se0:6 PPP: Phase is ESTABLISHING, Passive Open \*Apr 5 11:05:07.043: Se0:6 LCP: State is Listen \*Apr 5 11:05:07.047: ISDN Se0:23: TX -> CONNECT pd = 8 callref = 0xA0FC \*Apr 5 11:05:07.047: Channel ID i = 0xA98387 \*Apr 5 11:05:07.079: ISDN Se0:23: RX <- CONNECT\_ACK pd = 8 callref = 0x20FC \*Apr 5 11:05:07.079: ISDN Se0:23: CALL\_PROGRESS: CALL\_CONNECTED call id 0x2D, bchan -1, dsl 0 \*Apr 5 11:05:07.499: Se0:6 LCP: I CONFREQ [Listen] id 28 len 10 \*Apr 5 11:05:07.499: Se0:6 LCP: MagicNumber 0x5078A51F (0x05065078A51F) \*Apr 5 11:05:07.499: Se0:6 AAA/AUTHOR/FSM: (0): LCP succeeds trivially \*Apr 5 11:05:07.499: Se0:6 LCP: O CONFREQ [Listen] id 2 len 15 \*Apr 5 11:05:07.499: Se0:6 LCP: AuthProto CHAP (0x0305C22305) \*Apr 5 11:05:07.499: Se0:6 LCP: MagicNumber 0xE05213AA (0x0506E05213AA) \*Apr 5 11:05:07.499: Se0:6 LCP: O CONFACK [Listen] id 28 len 10 \*Apr 5 11:05:07.499: Se0:6 LCP: MagicNumber 0x5078A51F (0x05065078A51F) \*Apr 5 11:05:07.555: Se0:6 LCP: I CONFACK [ACKsent] id 2 len 15 \*Apr 5 11:05:07.555: Se0:6 LCP: AuthProto CHAP (0x0305C22305) \*Apr 5 11:05:07.555: Se0:6 LCP: MagicNumber 0xE05213AA (0x0506E05213AA) \*Apr 5 11:05:07.555: Se0:6 LCP: State is Open \*Apr 5 11:05:07.555: Se0:6 PPP: Phase is AUTHENTICATING, by this end \*Apr 5 11:05:07.555: Se0:6 CHAP: O CHALLENGE id 2 len 32 from "maui-nas-01" \*Apr 5 11:05:07.631: Se0:6 CHAP: I RESPONSE id 2 len 30 from "isdn\_user" !--- Incoming CHAP response from "isdn\_user". \*Apr 5 11:05:07.631: AAA: parse name=Serial0:6 idb type=12 tty=-1 \*Apr 5 11:05:07.631: AAA: name=Serial0:6 flags=0x51 type=1 shelf=0 slot=0 adapter=0 port=0 channel=6 \*Apr 5 11:05:07.631: AAA: parse name= idb type=-1 tty=-1 \*Apr 5 11:05:07.631: AAA/MEMORY: create\_user (0x619CEE28) user='isdn\_user' ruser='' port='Serial0:6' rem\_addr='isdn/81560' authen\_type=CHAP service=PPP priv=1 \*Apr 5 11:05:07.631: AAA/AUTHEN/START (2973699846): port='Serial0:6' list='' action=LOGIN service=PPP \*Apr 5 11:05:07.631: AAA/AUTHEN/START (2973699846): using "default" list \*Apr 5 11:05:07.631: AAA/AUTHEN (2973699846): status = UNKNOWN \*Apr 5 11:05:07.631: AAA/AUTHEN/START (2973699846): Method=radius (radius) !--- AAA authentication method is RADIUS. \*Apr 5 11:05:07.631: RADIUS: ustruct sharecount=1 \*Apr 5 11:05:07.631: RADIUS: Initial Transmit Serial0:6 id 13 172.22.53.201:1645, Access-Request, len 87 !--- Access-Request from the NAS to the AAA server. !--- Note the IP address in the Access-

?--- Access-Request from the NAS to the AAA server. !--- Note the IP address in the Access-Request matches the IP address !--- configured using the command: !--- radius-server host 172.22.53.201 key cisco \*Apr 5 11:05:07.631: Attribute 4 6 AC16358D \*Apr 5 11:05:07 631: Attribute 5 6 00004F26

| *Apr | 5 11:05:07.631: | Attribute 5 6 00004E26  |
|------|-----------------|-------------------------|
| *Apr | 5 11:05:07.631: | Attribute 61 6 00000002 |
| *Apr | 5 11:05:07.631: | Attribute 1 11 6973646E |

| *Apr  | 5 11:05:07.631:         | Attribute 30 7 38313536                 |
|-------|-------------------------|-----------------------------------------|
| *Apr  | 5 11:05:07.631:         | Attribute 3 19 0297959E                 |
| *Apr  | 5 11:05:07.631:         | Attribute 6 6 0000002                   |
| *Apr  | 5 11:05:07.631:         | Attribute 7 6 0000001                   |
| *Apr  | 5 11:05:07.635: RADIUS: | Received from id 13 172.22.53.201:1645, |
| Acces | s-Accept, len 32        |                                         |
| *Apr  | 5 11:05:07.635:         | Attribute 6 6 0000002                   |
| *Apr  | 5 11:05:07.635:         | Attribute 7 6 0000001                   |

Os pares de valores de atributo (AVPs) do comando **debug radius** precisam ser decodificados para melhor entender a transação entre o NAS e o servidor RADIUS.

**Observação:** a partir de 12.2(11)T a saída de debug radius já está decodificada e, portanto, NÃO exige o uso do Output Interpreter para decodificar a saída. Consulte o documento <u>RADIUS Debug</u> <u>Enhancements</u> para obter mais informações.

A ferramenta Output Interpreter permite que você receba uma análise da saída debug radius.

A seguinte saída em itálico é o resultado obtido da ferramenta Output Interpreter:

```
Access-Request 172.22.53.201:1645 id 13
Attribute Type 4: NAS-IP-Address is 172.22.53.141
Attribute Type 5: NAS-Port is 20006
Attribute Type 61: NAS-Port-Type is ISDN-Synchronous
Attribute Type 1: User-Name is isdn
Attribute Type 30: Called-Station-ID(DNIS) is 8156
Attribute Type 3: CHAP-Password is (encoded)
Attribute Type 6: Service-Type is Framed
Attribute Type 7: Framed-Protocol is PPP
Access-Accept 172.22.53.201:1645 id 13
Attribute Type 6: Service-Type is Framed
Attribute Type 7: Framed-Protocol is PPP
```

Na saída de depuração decodificada pela ferramenta, verifique se **Attribute Type 6: O tipo de serviço é enquadrado e o tipo de atributo 7: Framed-Protocol é PPP**. Se você observar que os Atributos 6 ou 7 não são como mostrado, corrija o perfil do usuário no servidor RADIUS (consulte a seção <u>Configuração</u>). Observe também que **debug radius** mostra um **Access-Accept**, que indica que o servidor RADIUS autenticou o usuário com êxito. Se a saída mostrar um **Access-Reject**, o usuário não foi autenticado e você deve verificar a configuração de nome de usuário e senha no servidor RADIUS. Outro atributo a ser verificado é o **atributo tipo 4: NAS-IP-Address**. Verifique se o valor exibido pela Output Interpreter Tool corresponde ao endereço IP NAS configurado no servidor RADIUS.

**Observação:** devido às restrições do Cisco IOS e diferenças na saída de depuração com versões diferentes, alguns atributos podem ser truncados (por exemplo, **Nome de usuário, ID da estação chamada(DNIS))**.

\*Apr 5 11:05:07.635: AAA/AUTHEN (2973699846): status = PASS

!--- Authentication is successful \*Apr 5 11:05:07.635: Se0:6 AAA/AUTHOR/LCP: Authorize LCP \*Apr 5 11:05:07.635: Se0:6 AAA/AUTHOR/LCP (2783657211): Port='Serial0:6' list='' service=NET \*Apr 5 11:05:07.635: AAA/AUTHOR/LCP: Se0:6 (2783657211) user='isdn\_user' \*Apr 5 11:05:07.635: Se0:6 AAA/AUTHOR/LCP (2783657211): send AV service=ppp \*Apr 5 11:05:07.635: Se0:6 AAA/AUTHOR/LCP (2783657211): send AV protocol=lcp \*Apr 5 11:05:07.635: Se0:6 AAA/AUTHOR/LCP (2783657211): found list "default" \*Apr 5 11:05:07.635: Se0:6 AAA/AUTHOR/LCP (2783657211): Method=radius (radius) \*Apr 5 11:05:07.635: Se0:6 AAA/AUTHOR (2783657211): Post authorization status = PASS\_REPL \*Apr 5 11:05:07.639: Se0:6 AAA/AUTHOR/LCP: Processing AV service=ppp \*Apr 5 11:05:07.639: Se0:6 CHAP: O SUCCESS id 2 len 4 \*Apr 5 11:05:07.639: Se0:6 PPP: Phase is UP \*Apr 5 11:05:07.639: Se0:6 AAA/AUTHOR/FSM: (0): Can we start IPCP? \*Apr 5 11:05:07.639: Se0:6 AAA/AUTHOR/FSM (3184893369): Port='Serial0:6' list='' service=NET \*Apr 5 11:05:07.639: AAA/AUTHOR/FSM: Se0:6 (3184893369) user='isdn\_user' \*Apr 5 11:05:07.639: Se0:6 AAA/AUTHOR/FSM (3184893369): send AV service=ppp \*Apr 5 11:05:07.639: Se0:6 AAA/AUTHOR/FSM (3184893369): send AV protocol=ip \*Apr 5 11:05:07.639: Se0:6 AAA/AUTHOR/FSM (3184893369): found list "default" \*Apr 5 11:05:07.639: Se0:6 AAA/AUTHOR/FSM (3184893369): Method=radius (radius) \*Apr 5 11:05:07.639: Se0:6 AAA/AUTHOR (3184893369): Post authorization status = PASS\_REPL \*Apr 5 11:05:07.639: Se0:6 AAA/AUTHOR/FSM: We can start IPCP \*Apr 5 11:05:07.639: Se0:6 IPCP: O CONFREQ [Not negotiated] id 2 len 10 \*Apr 5 11:05:07.639: Se0:6 IPCP: Address 172.22.53.141 (0x0306AC16358D) \*Apr 5 11:05:07.675: Se0:6 IPCP: I CONFREQ [REQsent] id 13 len 10 \*Apr 5 11:05:07.675: Se0:6 IPCP: Address 0.0.0.0 (0x03060000000) \*Apr 5 11:05:07.675: Se0:6 AAA/AUTHOR/IPCP: Start. Her address 0.0.0.0, we want 0.0.0.0 \*Apr 5 11:05:07.675: Se0:6 AAA/AUTHOR/IPCP: Processing AV service=ppp \*Apr 5 11:05:07.675: Se0:6 AAA/AUTHOR/IPCP: Authorization succeeded \*Apr 5 11:05:07.675: Se0:6 AAA/AUTHOR/IPCP: Done. Her address 0.0.0.0, we want 0.0.0.0 \*Apr 5 11:05:07.675: Se0:6 **IPCP: Pool returned 172.22.53.142** 

!--- IP address for the peer obtained from the pool \*Apr 5 11:05:07.675: Se0:6 IPCP: O CONFNAK [REQsent] id 13 len 10 \*Apr 5 11:05:07.675: Se0:6 IPCP: Address 172.22.53.142 (0x0306AC16358E) \*Apr 5 11:05:07.699: Se0:6 IPCP: I CONFACK [REQsent] id 2 len 10 \*Apr 5 11:05:07.699: Se0:6 IPCP: Address 172.22.53.141 (0x0306AC16358D) \*Apr 5 11:05:07.707: Se0:6 IPCP: I CONFREQ [ACKrcvd] id 14 len 10 \*Apr 5 11:05:07.707: Se0:6 IPCP: Address 172.22.53.142 (0x0306AC16358E) \*Apr 5 11:05:07.707: Se0:6 AAA/AUTHOR/IPCP: Start. Her address 172.22.53.142, we want 172.22.53.142 \*Apr 5 11:05:07.707: Se0:6 AAA/AUTHOR/IPCP (3828612481): Port='Serial0:6' list='' service=NET \*Apr 5 11:05:07.707: AAA/AUTHOR/IPCP: Se0:6 (3828612481) user='isdn\_user' \*Apr 5 11:05:07.707: Se0:6 AAA/AUTHOR/IPCP (3828612481): send AV service=ppp \*Apr 5 11:05:07.707: Se0:6 AAA/AUTHOR/IPCP (3828612481): send AV protocol=ip \*Apr 5 11:05:07.707: Se0:6 AAA/AUTHOR/IPCP (3828612481): send AV addr\*172.22.53.142 \*Apr 5 11:05:07.707: Se0:6 AAA/AUTHOR/IPCP (3828612481): found list "default" \*Apr 5 11:05:07.707: Se0:6 AAA/AUTHOR/IPCP (3828612481): Method=radius (radius) \*Apr 5 11:05:07.707: Se0:6 AAA/AUTHOR (3828612481): Post authorization status = PASS\_REPL \*Apr 5 11:05:07.707: Se0:6 AAA/AUTHOR/IPCP: Reject 172.22.53.142, using 172.22.53.142 \*Apr 5 11:05:07.707: Se0:6 AAA/AUTHOR/IPCP: Processing AV service=ppp \*Apr 5 11:05:07.707: Se0:6 AAA/AUTHOR/IPCP: Processing AV addr\*172.22.53.142 \*Apr 5 11:05:07.707: Se0:6 AAA/AUTHOR/IPCP: Authorization succeeded \*Apr 5 11:05:07.707: Se0:6 AAA/AUTHOR/IPCP: Done. Her address 172.22.53.142, we want 172.22.53.142 \*Apr 5 11:05:07.707: Se0:6 IPCP: O CONFACK [ACKrcvd] id 14 len 10 \*Apr 5 11:05:07.707: Se0:6 IPCP: Address 172.22.53.142 (0x0306AC16358E) \*Apr 5 11:05:07.707: Se0:6 IPCP: State is Open \*Apr 5 11:05:07.711: Dil IPCP: Install route to 172.22.53.142

!--- IPCP state is open. A route to the remote peer is installed \*Apr 5 11:05:08.639: %LINEPROTO-5-UPDOWN: Line protocol on Interface Serial0:6, changed state to up \*Apr 5 11:05:13.043: %ISDN-6-CONNECT: Interface Serial0:6 is now connected to isdn\_user maui-nas-01# Isso conclui a negociação para o cliente ISDN. A saída mostrada abaixo mostra a negociação de uma chamada assíncrona (por exemplo, um cliente Windows)

maui-nas-01#

\*Apr 5 11:05:53.527: ISDN Se0:23: RX <- SETUP pd = 8 callref = 0x21C5 !--- Incoming Setup message for Async Call. \*Apr 5 11:05:53.527: Bearer Capability i = 0x9090A2 \*Apr 5 11:05:53.527: Channel ID i = 0xA18388 \*Apr 5 11:05:53.527: Progress Ind i = 0x8183 -Origination address is non-ISDN \*Apr 5 11:05:53.527: Called Party Number i = 0xA1, '81560' \*Apr 5 11:05:53.531: ISDN Se0:23: TX -> CALL\_PROC pd = 8 callref = 0xA1C5 \*Apr 5 11:05:53.531: Channel ID i = 0xA98388 \*Apr 5 11:05:53.531: ISDN Se0:23: TX -> ALERTING pd = 8 callref = 0xA1C5 \*Apr 5 11:05:53.667: ISDN Se0:23: TX -> CONNECT pd = 8 callref = 0xA1C5 \*Apr 5 11:05:53.683: ISDN Se0:23: RX <- CONNECT\_ACK pd = 8 callref = 0x21C5 \*Apr 5 11:05:53.687: ISDN Se0:23: CALL\_PROGRESS: CALL\_CONNECTED call id 0x2E, bchan -1, dsl 0 \*Apr 5 11:06:10.815: TTY5: DSR came up \*Apr 5 11:06:10.815: tty5: Modem: IDLE->(unknown) \*Apr 5 11:06:10.815: TTY5: EXEC creation \*Apr 5 11:06:10.815: AAA: parse name=tty5 idb type=10 tty=5 \*Apr 5 11:06:10.815: AAA: name=tty5 flags=0x11 type=4 shelf=0 slot=0 adapter=0 port=5 channel=0 \*Apr 5 11:06:10.815: AAA: parse name=Serial0:7 idb type=12 tty=-1 \*Apr 5 11:06:10.815: AAA: name=Serial0:7 flags=0x51 type=1 shelf=0 slot=0 adapter=0 port=0 channel=7 \*Apr 5 11:06:10.815: AAA/MEMORY: create\_user (0x614D4DBC) user='' ruser='' port='tty5' rem\_addr='async/81560' authen\_type=ASCII service=LOGIN priv=1 \*Apr 5 11:06:10.815: AAA/AUTHEN/START (2673527044): port='tty5' list='' action=LOGIN service=LOGIN \*Apr 5 11:06:10.815: AAA/AUTHEN/START (2673527044): using "default" list \*Apr 5 11:06:10.815: AAA/AUTHEN/START (2673527044): Method=radius (radius) \*Apr 5 11:06:10.815: AAA/AUTHEN (2673527044): status = GETUSER \*Apr 5 11:06:10.815: TTY5: set timer type 10, 30

seconds \*Apr 5 11:06:13.475: TTY5: Autoselect(2) sample 7E \*Apr 5 11:06:13.475: TTY5: Autoselect(2) sample 7EFF \*Apr 5 11:06:13.475: TTY5: Autoselect(2) sample 7EFF7D \*Apr 5 11:06:13.475: TTY5: Autoselect(2) sample 7EFF7D23 \*Apr 5 11:06:13.475: TTY5 Autoselect cmd: ppp

#### negotiate

!--- the router recongnizes the ppp packets and launches ppp. \*Apr 5 11:06:13.475: AAA/AUTHEN/ABORT: (2673527044) because Autoselected. \*Apr 5 11:06:13.475: AAA/MEMORY: free\_user (0x614D4DBC) user='' ruser='' port='tty5' rem\_addr='async/81560' authen\_type=ASCII service=LOGIN priv=1 \*Apr 5 11:06:13.479: TTY5: EXEC creation \*Apr 5 11:06:13.479: TTY5: create timer type 1, 600 seconds \*Apr 5 11:06:13.607: TTY5: destroy timer type 1 (OK) \*Apr 5 11:06:13.607: TTY5: destroy timer type 0 \*Apr 5 11:06:15.607: %LINK-3-UPDOWN: Interface Async5, changed state to up \*Apr 5 11:06:15.607: As5 PPP: Treating connection as a dedicated line \*Apr 5 11:06:15.607: As5 PPP: Phase is ESTABLISHING, Active Open

!--- PPP negotiation begins. \*Apr 5 11:06:15.607: As5 AAA/AUTHOR/FSM: (0): LCP succeeds trivially \*Apr 5 11:06:15.607: As5 LCP: O CONFREQ [Closed] id 1 len 25 \*Apr 5 11:06:15.607: As5 LCP: ACCM 0x000A0000 (0x0206000A0000) \*Apr 5 11:06:15.607: As5 LCP: AuthProto CHAP (0x0305C22305) \*Apr 5 11:06:15.607: As5 LCP: MagicNumber 0xE0531DB8 (0x0506E0531DB8) \*Apr 5 11:06:15.607: As5 LCP: PFC (0x0702) \*Apr 5 11:06:15.607: As5 LCP: ACFC (0x0802) \*Apr 5 11:06:16.487: As5 LCP: I CONFREQ [REQsent] id 3 len 23 \*Apr 5 11:06:16.487: As5 LCP: ACCM 0x000A0000 (0x0206000A0000) \*Apr 5 11:06:16.487: As5 LCP: MagicNumber 0x65FFA5C7 (0x050665FFA5C7) \*Apr 5 11:06:16.487: As5 LCP: PFC (0x0702) \*Apr 5 11:06:16.487: As5 LCP: ACFC (0x0802) \*Apr 5 11:06:16.487: As5 LCP: Callback 6 (0x0D0306) \*Apr 5 11:06:16.487: Unthrottle 5 \*Apr 5 11:06:16.487: As5 LCP: O CONFREJ [REQsent] id 3 len 7 \*Apr 5 11:06:16.487: As5 LCP: Callback 6 (0x0D0306) \*Apr 5 11:06:17.607: As5 LCP: TIMEout: State REQsent \*Apr 5 11:06:17.607: As5 LCP: O CONFREQ [REQsent] id 2 len 25 \*Apr 5 11:06:17.607: As5 LCP: ACCM 0x000A0000 (0x0206000A0000) \*Apr 5 11:06:17.607: As5 LCP: AuthProto CHAP (0x0305C22305) \*Apr 5 11:06:17.607: As5 LCP: MagicNumber 0xE0531DB8 (0x0506E0531DB8) \*Apr 5 11:06:17.607: As5 LCP: PFC (0x0702) \*Apr 5 11:06:17.607: As5 LCP: ACFC (0x0802) \*Apr 5 11:06:17.735: As5 LCP: I CONFACK [REQsent] id 2 len 25 \*Apr 5 11:06:17.735: As5 LCP: ACCM 0x000A0000 (0x0206000A0000) \*Apr 5 11:06:17.735: As5 LCP: AuthProto CHAP (0x0305C22305) \*Apr 5 11:06:17.735: As5 LCP: MagicNumber 0xE0531DB8 (0x0506E0531DB8) \*Apr 5 11:06:17.735: As5 LCP: PFC (0x0702) \*Apr 5 11:06:17.735: As5 LCP: ACFC (0x0802) \*Apr 5 11:06:19.479: As5 LCP: I CONFREQ [ACKrcvd] id 4 len 23 \*Apr 5 11:06:19.479: As5 LCP: ACCM 0x000A0000 (0x0206000A0000) \*Apr 5 11:06:19.479: As5 LCP: MagicNumber 0x65FFA5C7 (0x050665FFA5C7) \*Apr 5 11:06:19.479: As5 LCP: PFC (0x0702) \*Apr 5 11:06:19.479: As5 LCP: ACFC (0x0802) \*Apr 5 11:06:19.479: As5 LCP: Callback 6 (0x0D0306) \*Apr 5 11:06:19.479: As5 LCP: O CONFREJ [ACKrcvd] id 4 len 7 \*Apr 5 11:06:19.479: As5 LCP: Callback 6 (0x0D0306) \*Apr 5 11:06:19.607: As5 LCP: TIMEout: State ACKrcvd \*Apr 5 11:06:19.607: As5 LCP: 0 CONFREQ [ACKrcvd] id 3 len 25 \*Apr 5 11:06:19.607: As5 LCP: ACCM 0x000A0000 (0x0206000A0000) \*Apr 5 11:06:19.607: As5 LCP: AuthProto CHAP (0x0305C22305) \*Apr 5 11:06:19.607: As5 LCP: MagicNumber 0xE0531DB8 (0x0506E0531DB8) \*Apr 5 11:06:19.607: As5 LCP: PFC (0x0702) \*Apr 5 11:06:19.607: As5 LCP: ACFC (0x0802) \*Apr 5 11:06:19.607: As5 LCP: I CONFREQ [REQsent] id 5 len 20 \*Apr 5 11:06:19.607: As5 LCP: ACCM 0x000A0000 (0x0206000A0000) \*Apr 5 11:06:19.607: As5 LCP: MagicNumber 0x65FFA5C7 (0x050665FFA5C7) \*Apr 5 11:06:19.607: As5 LCP: PFC (0x0702) \*Apr 5 11:06:19.607: As5 LCP: ACFC (0x0802) \*Apr 5 11:06:19.607: As5 LCP: O CONFACK [REQsent] id 5 len 20 \*Apr 5 11:06:19.607: As5 LCP: ACCM 0x000A0000 (0x0206000A0000) \*Apr 5 11:06:19.607: As5 LCP: MagicNumber 0x65FFA5C7 (0x050665FFA5C7) \*Apr 5 11:06:19.607: As5 LCP: PFC (0x0702) \*Apr 5 11:06:19.607: As5 LCP: ACFC (0x0802) \*Apr 5 11:06:19.719: As5 LCP: I CONFACK [ACKsent] id 3 len 25 \*Apr 5 11:06:19.719: As5 LCP: ACCM 0x000A0000 (0x0206000A0000) \*Apr 5 11:06:19.719: As5 LCP: AuthProto CHAP (0x0305C22305) \*Apr 5 11:06:19.719: As5 LCP: MagicNumber 0xE0531DB8 (0x0506E0531DB8) \*Apr 5 11:06:19.719: As5 LCP: PFC (0x0702) \*Apr 5 11:06:19.719: As5 LCP: ACFC (0x0802) \*Apr 5 11:06:19.719: As5 LCP: State is Open \*Apr 5 11:06:19.719: As5 PPP: Phase is AUTHENTICATING, by this end \*Apr 5 11:06:19.719: As5 CHAP: O CHALLENGE id 1 len 32 from "mauinas-01" \*Apr 5 11:06:19.863: As5 CHAP: I RESPONSE id 1 len 33 from "async\_client" !--- Incoming CHAP response from "async\_client". \*Apr 5 11:06:19.863: AAA: parse name=Async5 idb type=10 tty=5 \*Apr 5 11:06:19.863: AAA: name=Async5 flags=0x11 type=4 shelf=0 slot=0 adapter=0 port=5 channel=0 \*Apr 5 11:06:19.863: AAA: parse name=Serial0:7 idb type=12 tty=-1 \*Apr 5 11:06:19.863: AAA: name=Serial0:7 flags=0x51 type=1 shelf=0 slot=0 adapter=0 port=0 channel=7 \*Apr 5 11:06:19.863: AAA/MEMORY: create\_user (0x6195AE40) user='async\_client' ruser='' port='Async5' rem\_addr='async/81560' authen\_type=CHAP service=PPP priv=1 \*Apr 5 11:06:19.863: AAA/AUTHEN/START (2673347869): port='Async5' list='' action=LOGIN service=PPP \*Apr 5 11:06:19.863: AAA/AUTHEN/START (2673347869): using "default" list \*Apr 5 11:06:19.863: AAA/AUTHEN (2673347869): status = UNKNOWN \*Apr 5 11:06:19.863: AAA/AUTHEN/START (2673347869): Method=radius (radius) \*Apr 5 11:06:19.863: RADIUS: ustruct sharecount=1 \*Apr 5 11:06:19.867: RADIUS: Initial Transmit Async5 id 14 172.22.53.201:1645,

| *Apr                  | 5 11:06:19.867:         | Attribute 4 6 AC16358D                  |  |  |
|-----------------------|-------------------------|-----------------------------------------|--|--|
| *Apr                  | 5 11:06:19.867:         | Attribute 5 6 0000005                   |  |  |
| *Apr                  | 5 11:06:19.867:         | Attribute 61 6 0000000                  |  |  |
| *Apr                  | 5 11:06:19.867:         | Attribute 1 14 6173796E                 |  |  |
| *Apr                  | 5 11:06:19.867:         | Attribute 30 7 38313536                 |  |  |
| *Apr                  | 5 11:06:19.867:         | Attribute 3 19 01B8292F                 |  |  |
| *Apr                  | 5 11:06:19.867:         | Attribute 6 6 00000002                  |  |  |
| *Apr                  | 5 11:06:19.867:         | Attribute 7 6 0000001                   |  |  |
| *Apr                  | 5 11:06:19.867: RADIUS: | Received from id 14 172.22.53.201:1645, |  |  |
| Access-Accept, len 32 |                         |                                         |  |  |
| *Apr                  | 5 11:06:19.867:         | Attribute 6 6 00000002                  |  |  |
| *Apr                  | 5 11:06:19.871:         | Attribute 7 6 0000001                   |  |  |

Os AVPs do comando debug radius precisam ser decodificados para entender melhor a transação entre o NAS e o servidor RADIUS.

**Observação:** a partir de 12.2(11)T a saída de debug radius já está decodificada e, portanto, NÃO exige o uso do Output Interpreter para decodificar a saída. Consulte o documento <u>RADIUS Debug</u> <u>Enhancements</u> para obter mais informações

A ferramenta Output Interpreter permite que você receba uma análise da saída de debug radius.

A seguinte saída em itálico é o resultado obtido da ferramenta Output Interpreter:

```
Access-Request 172.22.53.201:1645 id 14
Attribute Type 4: NAS-IP-Address is 172.22.53.141
Attribute Type 5: NAS-Port is 5
Attribute Type 61: NAS-Port-Type is Asynchronous
Attribute Type 1: User-Name is asyn
Attribute Type 30: Called-Station-ID(DNIS) is 8156
Attribute Type 3: CHAP-Password is (encoded)
Attribute Type 6: Service-Type is Framed
Attribute Type 7: Framed-Protocol is PPP
Access-Accept 172.22.53.201:1645 id 14
Attribute Type 6: Service-Type is Framed
Attribute Type 7: Framed-Protocol is PPP
```

Na saída de depuração decodificada pela ferramenta, verifique se **Attribute Type 6: O tipo de serviço é enquadrado e o tipo de atributo 7: Framed-Protocol** é **PPP**. Se você observar que os Atributos 6 ou 7 não são como mostrado, corrija o perfil do usuário no servidor RADIUS (consulte a seção <u>Configuração</u>). Observe também que **debug radius** mostra um **Access-Accept**, que indica que o servidor RADIUS autenticou o usuário com êxito. Se a saída mostrar um **Access-Reject**, o usuário não foi autenticado e você deve verificar a configuração de nome de usuário e senha no servidor RADIUS. Outro atributo a ser verificado é o **atributo tipo 4: NAS-IP-Address**. Verifique se o valor exibido pela Output Interpreter Tool corresponde ao endereço IP NAS configurado no servidor RADIUS.

**Observação:** devido às restrições do Cisco IOS e diferenças na saída de depuração com versões diferentes, alguns atributos podem ser truncados (por exemplo, **Nome de usuário, ID da estação chamada(DNIS))**.

\*Apr 5 11:06:19.871: AAA/AUTHEN (2673347869): status = PASS
\*Apr 5 11:06:19.871: As5 AAA/AUTHOR/LCP: Authorize LCP
\*Apr 5 11:06:19.871: As5 AAA/AUTHOR/LCP (3232903941): Port='Async5' list=''
service=NET
\*Apr 5 11:06:19.871: AAA/AUTHOR/LCP: As5 (3232903941) user='async\_client'

\*Apr 5 11:06:19.871: As5 AAA/AUTHOR/LCP (3232903941): send AV service=ppp \*Apr 5 11:06:19.871: As5 AAA/AUTHOR/LCP (3232903941): send AV protocol=lcp \*Apr 5 11:06:19.871: As5 AAA/AUTHOR/LCP (3232903941): found list "default" \*Apr 5 11:06:19.871: As5 AAA/AUTHOR/LCP (3232903941): Method=radius (radius) \*Apr 5 11:06:19.871: As5 AAA/AUTHOR (3232903941): Post authorization status = PASS\_REPL \*Apr 5 11:06:19.871: As5 AAA/AUTHOR/LCP: Processing AV service=ppp 5 11:06:19.871: As5 CHAP: O SUCCESS id 1 len 4 \*Apr \*Apr 5 11:06:19.871: As5 PPP: Phase is UP \*Apr 5 11:06:19.871: As5 AAA/AUTHOR/FSM: (0): Can we start IPCP? \*Apr 5 11:06:19.871: As5 AAA/AUTHOR/FSM (1882093345): Port='Async5' list='' service=NET \*Apr 5 11:06:19.871: AAA/AUTHOR/FSM: As5 (1882093345) user='async\_client' \*Apr 5 11:06:19.871: As5 AAA/AUTHOR/FSM (1882093345): send AV service=ppp \*Apr 5 11:06:19.871: As5 AAA/AUTHOR/FSM (1882093345): send AV protocol=ip \*Apr 5 11:06:19.871: As5 AAA/AUTHOR/FSM (1882093345): found list "default" \*Apr 5 11:06:19.871: As5 AAA/AUTHOR/FSM (1882093345): Method=radius (radius) \*Apr 5 11:06:19.871: As5 AAA/AUTHOR (1882093345): Post authorization status = PASS\_REPL \*Apr 5 11:06:19.871: As5 AAA/AUTHOR/FSM: We can start IPCP \*Apr 5 11:06:19.875: As5 IPCP: O CONFREQ [Closed] id 1 len 10 \*Apr 5 11:06:19.875: As5 IPCP: Address 172.22.53.141 (0x0306AC16358D) \*Apr 5 11:06:19.991: As5 IPCP: I CONFREQ [REQsent] id 1 len 34 \*Apr 5 11:06:19.991: As5 IPCP: Address 0.0.0.0 (0x03060000000) \*Apr 5 11:06:19.991: As5 IPCP: PrimaryDNS 0.0.0.0 (0x81060000000) \*Apr 5 11:06:19.991: As5 IPCP: PrimaryWINS 0.0.0.0 (0x82060000000) \*Apr 5 11:06:19.991: As5 IPCP: SecondaryDNS 0.0.0.0 (0x83060000000) \*Apr 5 11:06:19.991: As5 IPCP: SecondaryWINS 0.0.0.0 (0x84060000000) \*Apr 5 11:06:19.991: As5 AAA/AUTHOR/IPCP: Start. Her address 0.0.0.0,

#### we want 172.22.53.148

!--- The address for the peer obtained from the pool. \*Apr 5 11:06:19.991: As5 AAA/AUTHOR/IPCP: Processing AV service=ppp \*Apr 5 11:06:19.991: As5 AAA/AUTHOR/IPCP: Authorization succeeded \*Apr 5 11:06:19.991: As5 AAA/AUTHOR/IPCP: Done. Her address 0.0.0.0, we want 172.22.53.148 \*Apr 5 11:06:19.991: As5 IPCP: O CONFREJ [REQsent] id 1 len 22 \*Apr 5 11:06:19.991: As5 IPCP: PrimaryWINS 0.0.0.0 (0x82060000000) \*Apr 5 11:06:19.995: As5 IPCP: SecondaryDNS 0.0.0.0 (0x83060000000) \*Apr 5 11:06:19.995: As5 IPCP: SecondaryWINS 0.0.0.0 (0x84060000000) \*Apr 5 11:06:20.007: As5 IPCP: I CONFACK [REQsent] id 1 len 10 \*Apr 5 11:06:20.007: As5 IPCP: Address 172.22.53.141 (0x0306AC16358D) \*Apr 5 11:06:20.119: As5 IPCP: I CONFREQ [ACKrcvd] id 2 len 16 \*Apr 5 11:06:20.119: As5 IPCP: Address 0.0.0.0 (0x03060000000) \*Apr 5 11:06:20.119: As5 IPCP: PrimaryDNS 0.0.0.0 (0x81060000000) \*Apr 5 11:06:20.119: As5 AAA/AUTHOR/IPCP: Start. Her address 0.0.0.0, we want 172.22.53.148 \*Apr 5 11:06:20.119: As5 AAA/AUTHOR/IPCP: Processing AV service=ppp \*Apr 5 11:06:20.119: As5 AAA/AUTHOR/IPCP: Authorization succeeded \*Apr 5 11:06:20.119: As5 AAA/AUTHOR/IPCP: Done. Her address 0.0.0.0, we want 172.22.53.148 \*Apr 5 11:06:20.119: As5 IPCP: O CONFNAK [ACKrcvd] id 2 len 16 \*Apr 5 11:06:20.119: As5 IPCP: Address 172.22.53.148 (0x0306AC163594) \*Apr 5 11:06:20.119: As5 IPCP: PrimaryDNS 172.22.53.210 (0x8106AC1635D2) \*Apr 5 11:06:20.231: As5 IPCP: I CONFREQ [ACKrcvd] id 3 len 16 \*Apr 5 11:06:20.231: As5 IPCP: Address 172.22.53.148 (0x0306AC163594) \*Apr 5 11:06:20.231: As5 IPCP: PrimaryDNS 172.22.53.210 (0x8106AC1635D2) \*Apr 5 11:06:20.231: As5 AAA/AUTHOR/IPCP: Start. Her address 172.22.53.148, we want 172.22.53.148 \*Apr 5 11:06:20.231: As5 AAA/AUTHOR/IPCP (3727543204): Port='Async5' list='' service=NET \*Apr 5 11:06:20.231: AAA/AUTHOR/IPCP: As5 (3727543204) user='async\_client' \*Apr 5 11:06:20.231: As5 AAA/AUTHOR/IPCP (3727543204): send AV service=ppp \*Apr 5 11:06:20.231: As5 AAA/AUTHOR/IPCP (3727543204): send AV protocol=ip \*Apr 5 11:06:20.231: As5 AAA/AUTHOR/IPCP (3727543204): send AV addr\*172.22.53.148 \*Apr 5 11:06:20.231: As5 AAA/AUTHOR/IPCP (3727543204): found list "default" \*Apr 5 11:06:20.231: As5 AAA/AUTHOR/IPCP (3727543204): Method=radius (radius) \*Apr 5 11:06:20.235: As5 AAA/AUTHOR (3727543204): Post authorization status = PASS\_REPL \*Apr 5 11:06:20.235: As5 AAA/AUTHOR/IPCP: Reject 172.22.53.148, using 172.22.53.148 \*Apr 5 11:06:20.235: As5 AAA/AUTHOR/IPCP: Processing AV service=ppp \*Apr 5 11:06:20.235: As5 AAA/AUTHOR/IPCP: Processing AV addr\*172.22.53.148 \*Apr 5 11:06:20.235: As5 AAA/AUTHOR/IPCP: Authorization succeeded \*Apr 5 11:06:20.235: As5 AAA/AUTHOR/IPCP: Done. Her address 172.22.53.148, we want 172.22.53.148 \*Apr 5 11:06:20.235: As5 IPCP: O CONFACK [ACKrcvd] id 3 len 16 \*Apr 5 11:06:20.235: As5 IPCP: Address 172.22.53.148 (0x0306AC163594) \*Apr 5 11:06:20.235: As5 IPCP: PrimaryDNS 172.22.53.210 (0x8106AC1635D2) \*Apr 5 11:06:20.235: As5 IPCP: State is Open \*Apr 5 11:06:20.235: As5 IPCP: Install route to 172.22.53.148 !--- Route to remote peer is installed. \*Apr 5 11:06:20.871: %LINEPROTO-5-UPDOWN: Line protocol

# Informações Relacionadas

Suporte Técnico e Documentação - Cisco Systems